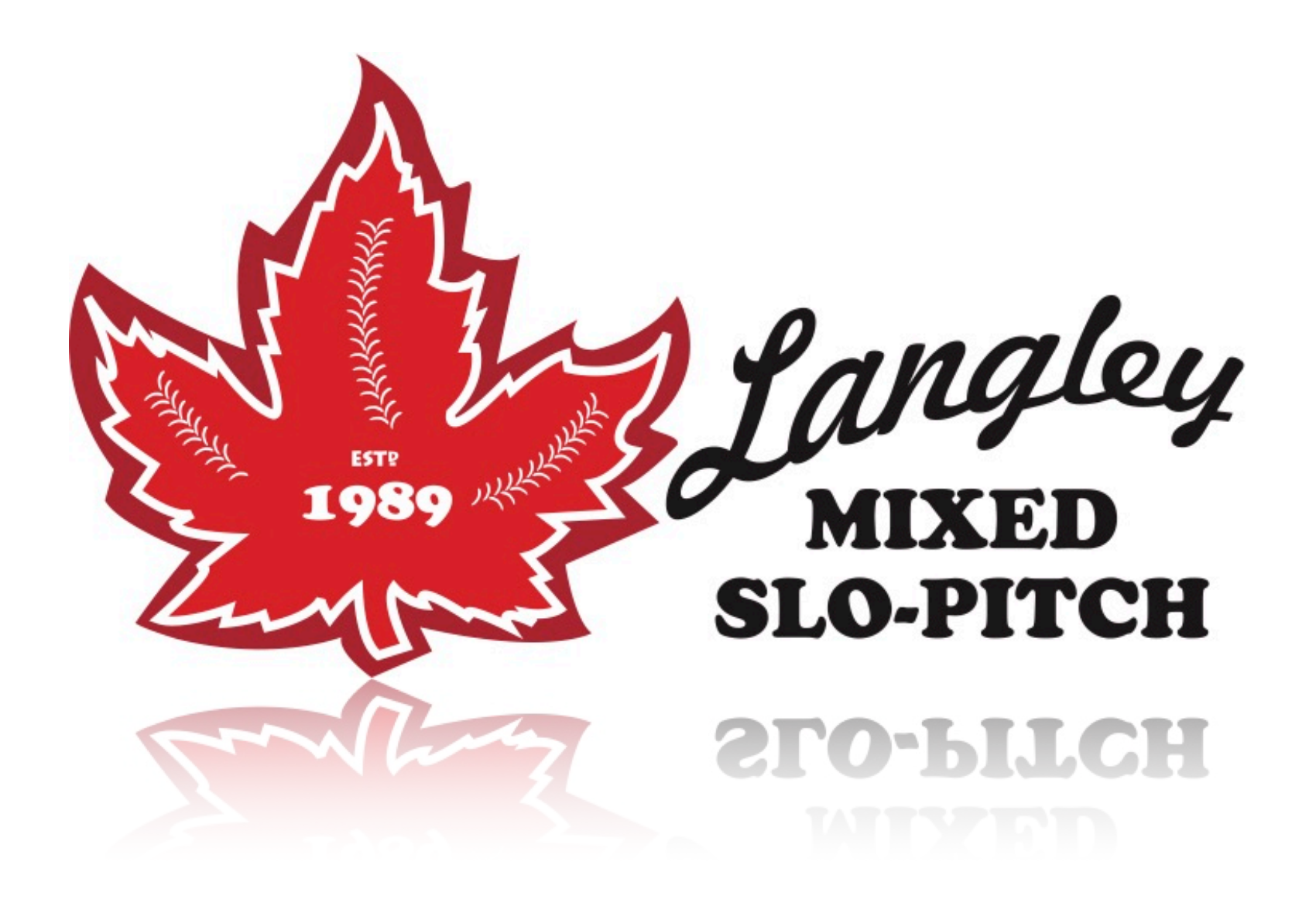

### **2023 Annual Spring Meeting Webinar**

### Year End Tournament Dates

Divisions done after all teams have paid

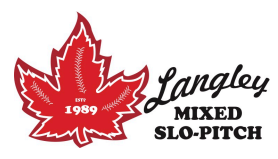

- Div A ~ B, starts Thur Jul 6, wraps up Jul 9;
- Div C ~ E, starts Thur Jul 13, wraps up Jul 16;
- Div F ~ G, starts Thur Jul 20, wraps up Jul 23;

• Check out Tournaments @ Home Page under League Tab >>>>

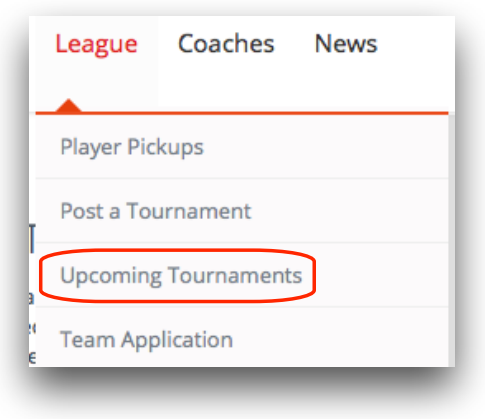

# Terms of Understanding

All Coaches / Managers will sign this when they collect Scorebook etc

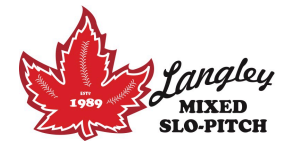

- I have read the League & Games rules and the league Constitution.
- I understand the various fines that are listed in League rules.
- ALL PLAYERS MUST sign the SPN ONLINE RELEASE OF LIABILITY ROSTER to participate in our League.
- Any player / coach / manager that is ejected from a game MUST sit out the next game.
- Lock your vehicles and do not leave valuables in them.
- All beverages are to be consumed in a NON-clear plastic cup or covered ie coozie.
- All beverage containers MUST be disposed of properly, ie} take them with you or put them in the garbage cans.
- Do NOT leave any of your team's garbage in the dug out or at the diamond or park.
- All base equipment MUST be put away after the last game. This includes the base plate at 2nd & 3rd [orange], putting the rubber plugs into place AND locking the Job Box.
- No safety meetings by the diamonds. After two warnings your team is kicked out of the league, This is your FIRST warning ! Regardless of what happen July 1, the League will NOT accept open consumption at the Park. ToL Bylaws PROHIBIT smoking at all Township parks.
- At Brown Road, when the last game is finished you are to leave the park, parking lot and street. NO staying late. After three warnings your team is **kicked out** of our league, This is your FIRST warning !
- LEGIBLE ROSTERS [SPN & Township] MUST be completed BY: (dated TBD). Failure to do so will result in a \$100
  FINE. Check web site for further information.
- You are responsible for your team's players to behave in a proper manner.

## Schedule Request Form

#### Included with the ASM Package

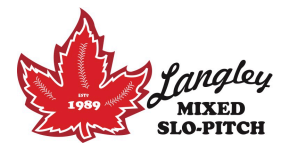

As per League Rules:

Section 5 - Scheduling

3. If any Team has conflicts that the Executive should be aware of, that Team must make this known in writing at the Annual Spring Meeting.

**Team Name:** 

**Request:** 

You may also use this form for suggested Divisional placement.

Fax # : 778-277-0565 Email : prez@langleyslopitch.ca Text : 604-626-0626

#### > No request will be accepted AFTER February 15, 2023 <

"The League CAN NOT guarantee that all conflicts will be dealt with to the satisfaction of the Team."

### League Information found on Home Page:

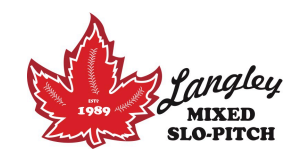

| Player Pic | kups            |               |
|------------|-----------------|---------------|
| Post a Tou | urnament        |               |
| Upcoming   | g Tournament    | S             |
| Team App   | olication       |               |
| Standing   | Archives        | >             |
| Welcome    | To Langley Mi   | xed Slo-Pitch |
| Constituti | ion             |               |
| Game Rul   | les             |               |
| League Ba  | at Guidelines   |               |
| League Hi  | istory          |               |
| League In  | surance Policy  | /             |
| League Ru  | ules            |               |
| League Te  | erms Of Under   | rstanding     |
| Park Loca  | tions/Maps      |               |
| Past Leag  | ue Results      |               |
| Sponsors   | hip Opportuni   | ties          |
| Useful Lin | nks             |               |
| League Ex  | xecutive - 2018 | 3             |
| League FA  | AQ              |               |
| National/  | Provincial Res  | ults          |

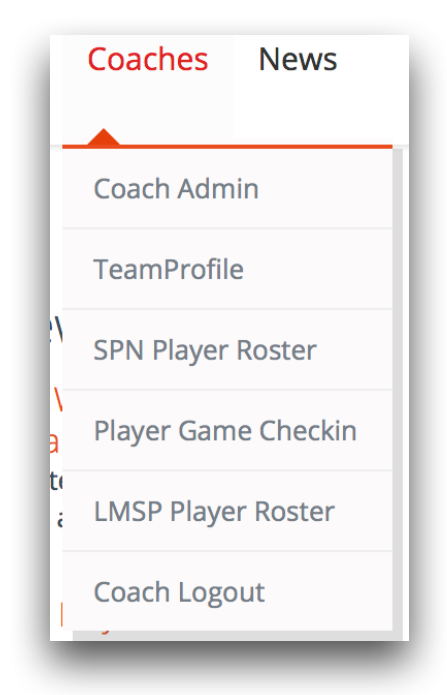

- view your Team Profile.

#### EDIT/UPDATE TEAMPROFILE

- Edit/Update - please keep your Team Profile info current and updated.

#### PLAYER GAME CHECKIN

- get player checkins for upcoming games.

#### LMSP PLAYER ROSTER (PLAYERS: 0)

- this is your LMSP Roster, this roster shows on the website for **Team Rosters** and is used for **Player Game Reminders** and **Checkin Module** (if enabled)

#### SPN PLAYER ROSTER

- view ONLY, your SPN roster as of the last league import.

#### PLAYER PICKUPS

- access listing of players looking for teams, need to fill a few spots. Check here first.

#### SPONSOR/TEAM ADS

- post Team/Sponsor banner or panel ads, all ads require league approval before being active on website.

## **Coach Admin**

#### This is the coach admin dashboard for test - Spring 2018

Game Reminder Emails and Player Checkin Module - Game Email reminder module is ready for testing, you must turn it on in your Team Profile. Edit your Team Profile and Select the Yes radio button for Game Reminders. Email Reminders will be sent every night for games in the next 2 days, this will mean 2 reminders per upcoming game sent to all players with a valid Email adddress on your LMSP Roster. Your LMSP Roster must be complete to use this option.

| Listing Teamprofile - Spring 2018                   |             |  |  |  |  |
|-----------------------------------------------------|-------------|--|--|--|--|
| TeamProfile    EDIT FULL PROFILE    COACH DASHBOARD |             |  |  |  |  |
| Team Name                                           | test        |  |  |  |  |
| Season                                              | Spring 2018 |  |  |  |  |
| Division                                            |             |  |  |  |  |
| Team Contact                                        |             |  |  |  |  |
| Email (Publicly Viewable on Website)                |             |  |  |  |  |
| Phone (Publicly Viewable on Website)                |             |  |  |  |  |
| Alt Phone                                           |             |  |  |  |  |
|                                                     |             |  |  |  |  |

- view your Team Profile.

EDIT/UPDATE TEAMPROFILE

Edit/Update - please keep your Team Profile info current and updated.

#### PLAYER GAME CHECKIN

- get player checkins for upcoming games.

#### LMSP PLAYER ROSTER (PLAYERS: 0)

- this is your LMSP Roster, this roster shows on the website for **Team Rosters** and is used for **Player Game Reminders** and **Checkin Module** (if enabled)

#### SPN PLAYER ROSTER

- view ONLY, your SPN roster as of the last league import.

#### PLAYER PICKUPS

- access listing of players looking for teams, need to fill a few spots. Check here first.

#### SPONSOR/TEAM ADS

- post Team/Sponsor banner or panel ads, all ads require league approval before being active on website.

| Primary Contact               |       |
|-------------------------------|-------|
| Thindry Contact               |       |
| First Name                    |       |
|                               |       |
| Lastname                      |       |
|                               |       |
| Gender                        |       |
|                               |       |
| Email #1 (Publicly Viewable)  |       |
|                               |       |
|                               |       |
| Email #2 (NOT Publicly Viewab | 2)    |
|                               |       |
| Address1                      |       |
|                               |       |
| Address2                      |       |
|                               |       |
| Citv                          |       |
| - <b>,</b>                    |       |
|                               |       |
| Province                      |       |
|                               |       |
| Postal Code                   |       |
|                               |       |
| Phone1 (Publicly Viewable)    |       |
| XXX-XXX-XXXX                  |       |
| Phone2 (NOT Publicly Viewable |       |
| xxx-xxx-xxxx                  |       |
|                               |       |
| UPDATE TEAM PROFILE           | ANCEL |

Please have TWO contacts, EACH with an email address / phone number.

- view your Team Profile.

#### EDIT/UPDATE TEAMPROFILE

- Edit/Update - please keep your Team Profile info current and updated.

#### PLAYER GAME CHECKIN

get player checkins for upcoming games.

#### LMSP PLAYER ROSTER (PLAYERS: 0)

- this is your LMSP Roster, this roster shows on the website for **Team Rosters** and is used for **Player Game Reminders** and **Checkin Module** (if enabled)

#### SPN PLAYER ROSTER

- view ONLY, your SPN roster as of the last league import.

#### PLAYER PICKUPS

- access listing of players looking for teams, need to fill a few spots. Check here first.

#### SPONSOR/TEAM ADS

- post Team/Sponsor banner or panel ads, all ads require league approval before being active on website.

| Team Profile -                           | - Spring 2018 |
|------------------------------------------|---------------|
| Team Name                                |               |
| Game Email Reminder Active?<br>Yes<br>No |               |
| Game Checkin Active?<br>Yes<br>No        |               |
| Active Season                            |               |
| Assigned Division                        |               |
| SPN Reg No                               |               |
| Web Login                                |               |
| Web Password                             |               |
| UPDATE TEAM PROFILE C/                   | ANCEL         |
| Primary Contact                          |               |

| Listing Player Checkins - Team:                                                                                                    |                                     |         |      |            |         |      |  |  |  |
|----------------------------------------------------------------------------------------------------|-------------------------------------|---------|------|------------|---------|------|--|--|--|
| Player Cheo                                                                                                    | Player Checkin Module is <b>OFF</b> |         |      |            |         |      |  |  |  |
| Team Sche                                                                                                    | dule - Tear                         | n:      |      |            |         |      |  |  |  |
| Checkins                                                                                                    | Field                               | Diamond | Date | Time       | Visitor | Home |  |  |  |
| Players Checkedin for Game: @ @<br>Showing players that have checked-in for this game and their status. Only players that have confirmed or acknowledged the checkin will show. |                                     |         |      |            |         |      |  |  |  |
| Confirmed Count: Girls:   Boys:                                                                                                    |                                     |         |      |            |         |      |  |  |  |
| ID Tim                                                                                                    | eStamp                              | Na      | me   | CheckInSta | itus    |      |  |  |  |
|                                                                                                    |                                     |         |      |            |         |      |  |  |  |
|                                                                                                    |                                     |         |      |            |         |      |  |  |  |

- view your Team Profile.

#### EDIT/UPDATE TEAMPROFILE

- Edit/Update - please keep your Team Profile info current and updated.

#### PLAYER GAME CHECKIN

- get player checkins for upcoming games.

#### LMSP PLAYER ROSTER (PLAYERS: 0)

- this is your LMSP Roster, this roster shows on the website for **Team Rosters** and is used for **Player Game Reminders** and **Checkin Module** (if enabled)

#### SPN PLAYER ROSTER

view ONLY, your SPN roster as of the last league import.

#### PLAYER PICKUPS

- access listing of players looking for teams, need to fill a few spots. Check here first.

#### SPONSOR/TEAM ADS

- post Team/Sponsor banner or panel ads, all ads require league approval before being active on website.

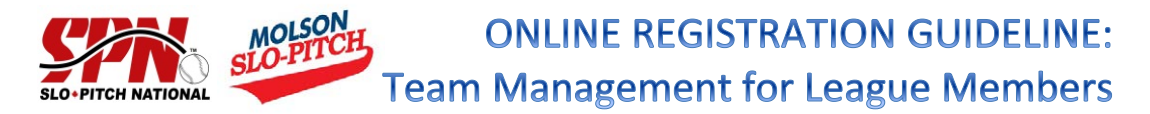

The **League President** is responsible for setting up the league details, which includes entering teams and primary team contacts, and submitting team payment to SPN (to get team id # assigned).

The **primary team contact** is responsible for setting up the team details, which includes adding all team members. Team contacts will have access to official Team ID #'s (once payment is submitted by league president) and will be able to generate and download tournament rosters.

All **members (players)** are responsible for completing their own member registrations, which includes the online waiver agreement (mandatory annual requirement & takes the place of signatures on old paper rosters) and editing personal information in their account (ie. change of address, phone, email etc.).

#### Step 1: Confirm Member Registration (Team Contacts)

- Once you have been added, the system will immediately send you an automated email notification from spn@slo-pitch.com stating that you have been added to the team as a team contact. Please make sure this email address is in your safe email list so that the email does not go into your spam/junk folder.
- 2) If you are an existing member in the system: you will simply need to click on the link provided in the email and login to your existing account. Login to your account and go to step 2. Note: you only need <u>ONE</u> account/profile. If you have forgotten your existing username and/or password, please use the "forgot your username or password?" links available on the login page. If you are experiencing difficulty accessing your account, please contact the SPN office for assistance. Do not create a new account.
- 3) If you are a new member in the system: click on the link provided in the email which will prompt you to create your account. Follow the steps to create your account and then go to step 2.

#### **Step 2: Adding Team Members**

- 1) Sign into the system at: <u>https://registration.slo-pitch.com</u> and login to your account.
- 2) In the 'My Teams' section on your home page, click on the team name that you wish to edit. You will be taken to your team details page.
- 3) Click on the 'Add Team Member' button. A pop-up window will appear.
- 4) Enter the person's first and last name and click 'search' and then follow one of these two options:
  - a) If you found the person you are looking for; select their name and then click the 'Add Member' button located in the top left corner of the search results table. A pop-up window will appear; select the role this person has on the team and click 'submit'. The player will now appear on your team list.

| Listing S                                                                                                    | SPN Roster - T                                    | eam:                                                      |                    |                         |            |            |        |  |
|----------------------------------------------------------------------------------------------------|---------------------------------------------------|-----------------------------------------------------------|--------------------|-------------------------|------------|------------|--------|--|
| <b>SPN Rosters are for INFO only</b> , this is a copy of your SPN Roster. You must maintain your SPN Roster on the SPN Website, this shows your team taken from the last import from SPN. |                                                   |                                                           |                    |                         |            |            |        |  |
| CLICK HERE                                                                                                    | E TO TRANSFER SPN T                               | O LMSP ROSTER COACH DAS                                   | HBOARD             |                         |            |            |        |  |
| - deletes the c<br>current LMSP                                                                                                    | urrent LMSP Team Rost<br>• Roster and this is not | er and replaces/creates a NEW LMS<br>: <b>reversible.</b> | 5P Roster from the | e SPN roster. <b>Wa</b> | rning this | will erase | your   |  |
| Name                                                                                                    | Email                                             | Address1                                                  | City               | Province                | Phone1     | Phone2     | Mobile |  |

DO NOT PAY SPN registration fees, these are included in your LMSP League Fees

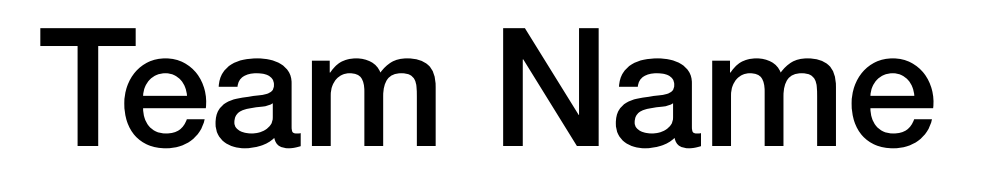

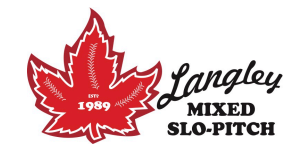

- For the transfer of SPN Roster to LMSP Roster your team name MUST be IDENTICAL.
- That would include any Upper / lower case letters and any abbreviations or special characters.

- view your Team Profile.

#### EDIT/UPDATE TEAMPROFILE

- Edit/Update - please keep your Team Profile info current and updated.

#### PLAYER GAME CHECKIN

- get player checkins for upcoming games.

#### LMSP PLAYER ROSTER (PLAYERS: 0)

- this is your LMSP Roster, this roster shows on the website for **Team Rosters** and is used for **Player Game Reminders** and **Checkin Module** (if enabled)

#### SPN PLAYER ROSTER

- view ONLY, your SPN roster as of the last league import.

#### PLAYER PICKUPS

- access listing of players looking for teams, need to fill a few spots. Check here first.

#### SPONSOR/TEAM ADS

- post Team/Sponsor banner or panel ads, all ads require league approval before being active on website.

| LMSP Roster for Spring 2018   test - Division:      EMAIL PLAYERS      COACH DASHBOARD      ** Note: ability to add players to the LMSP Roster will close on: |      |       |           |        |       |      |        |
|----------------------------------------------------------------------------------------------------|------|-------|-----------|--------|-------|------|--------|
| Action                                                                                                    | Name | Phone | CellPhone | Gender | Email | Paid | Action |
|                                                                                                    |      |       |           |        |       |      |        |
|                                                                                                    |      |       |           |        |       |      |        |
|                                                                                                    |      |       |           |        |       |      |        |
|                                                                                                    |      |       |           |        |       |      |        |

- view your Team Profile.

#### EDIT/UPDATE TEAMPROFILE

- Edit/Update - please keep your Team Profile info current and updated.

#### PLAYER GAME CHECKIN

- get player checkins for upcoming games.

#### LMSP PLAYER ROSTER (PLAYERS: 0)

- this is your LMSP Roster, this roster shows on the website for **Team Rosters** and is used for **Player Game Reminders** and **Checkin Module** (if enabled)

#### SPN PLAYER ROSTER

- view ONLY, your SPN roster as of the last league import.

#### PLAYER PICKUPS

access listing of players looking for teams, need to fill a few spots. Check here first.

#### SPONSOR/TEAM ADS

- post Team/Sponsor banner or panel ads, all ads require league approval before being active on website.

# "Have a GREAT Season... AND MAKE SURE YOUR Team's ... Contact information is current."

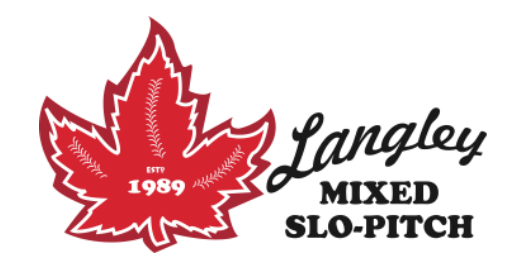